# **RENESAS** F0448 GUI Automation

## Introduction

This document provides guidelines for controlling the F0448 dual RF digital variable gain amplifier using IDT's RF Digital Control Software. The F0448 is not directly referenced in the software. This document describes how to download the software, how to make proper connections on the evaluation board, and how to control the F0448.

IDT will supply the controller board, USB cable, and connection wires. For the purposes of this document, the RF Digital Control Software will be referred to as GUI.

## **Requirements for GUI Automation**

Computer or laptop:

- Must run the Microsoft Windows Operating System (Windows 7 or 8)
- Must use a powered USB port on the computer or laptop to the RF Digital Control Board

#### Power supply:

Must provide a separate regulated 3 to 5 V input to the Product EVKIT connection

## How to Download the RF Digital Software Control

- Download the RF Digital Control Software from <u>www.idt.com/document/swt/rf-digital-control-software-installer</u>
- See instructions on installing the software in application note, <u>AN-896 RF Products EVS Digital Control Software Guide</u>

## **Controlling the F0448**

The F0448 uses both a serial communication mode to control a 23dB digital step attenuator and parallel communication mode to control a total of three digital attenuators in each path for a total of six digital attenuators. The serial mode controls a 23dB step attenuator with a step size of 1dB in the path. The parallel mode controls step attenuators in each path. The parallel mode is used for faster switching rates for the attenuation. Both parallel and serial modes can be used together to get the full attenuation, 47dB, of the device.

### Serial Control of the F0448

The F0448 does not have a standalone GUI nor has it been included in our latest software. The F1950 serial word is a superset of the F0448 serial word. When controlling the F0448 with the F1950 serial word, no effect in the attenuation will occur when the attenuation is a fraction of a whole number (x.25, x.50, and x.75 dB).

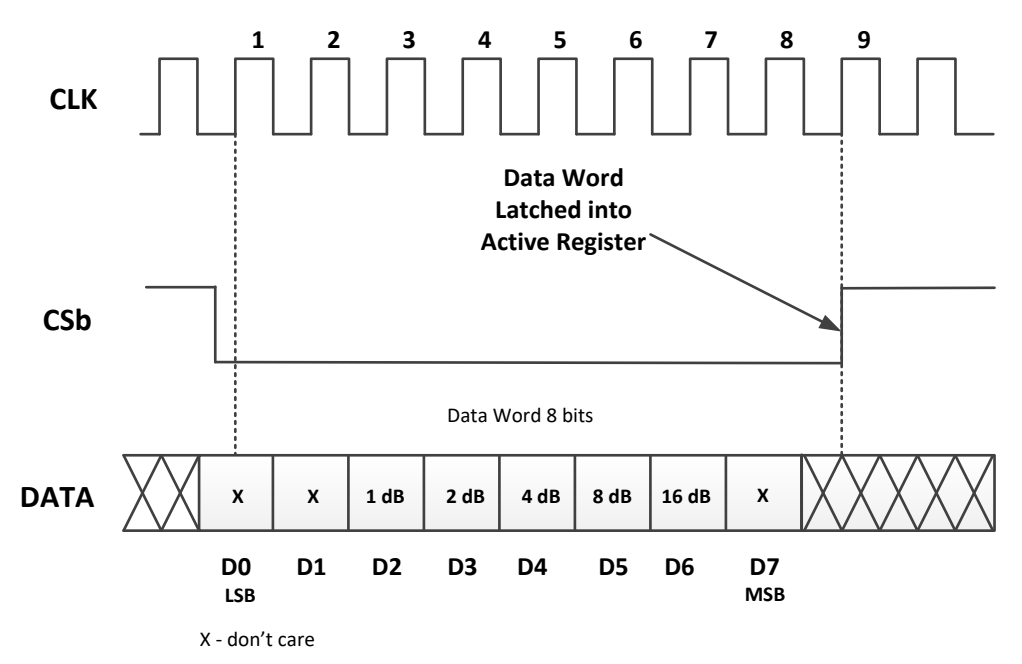

Figure 1. F0448 Serial Register Data Flow Diagram (LSB Clock in First)

#### Table 1. Serial Mode Pin Connection for F0448

| RF Digital Control Board | Wire Color | F0448 EVB Board Pin |
|--------------------------|------------|---------------------|
| GND                      | Red        | J13 – Pin 1         |
| D1                       | Yellow     | J13 – Pin 2         |
| D2                       | Orange     | J13 – Pin 3         |
| D3                       | Blue       | J13 – Pin 4         |

# RENESAS

Figure 2 shows the pin connection on the RF Digital Control Board. The ribbon cable is connected to the right-side header (when looking into the USB connector). Make the brown cable align with the 5V pin and the black cable with pin D7.

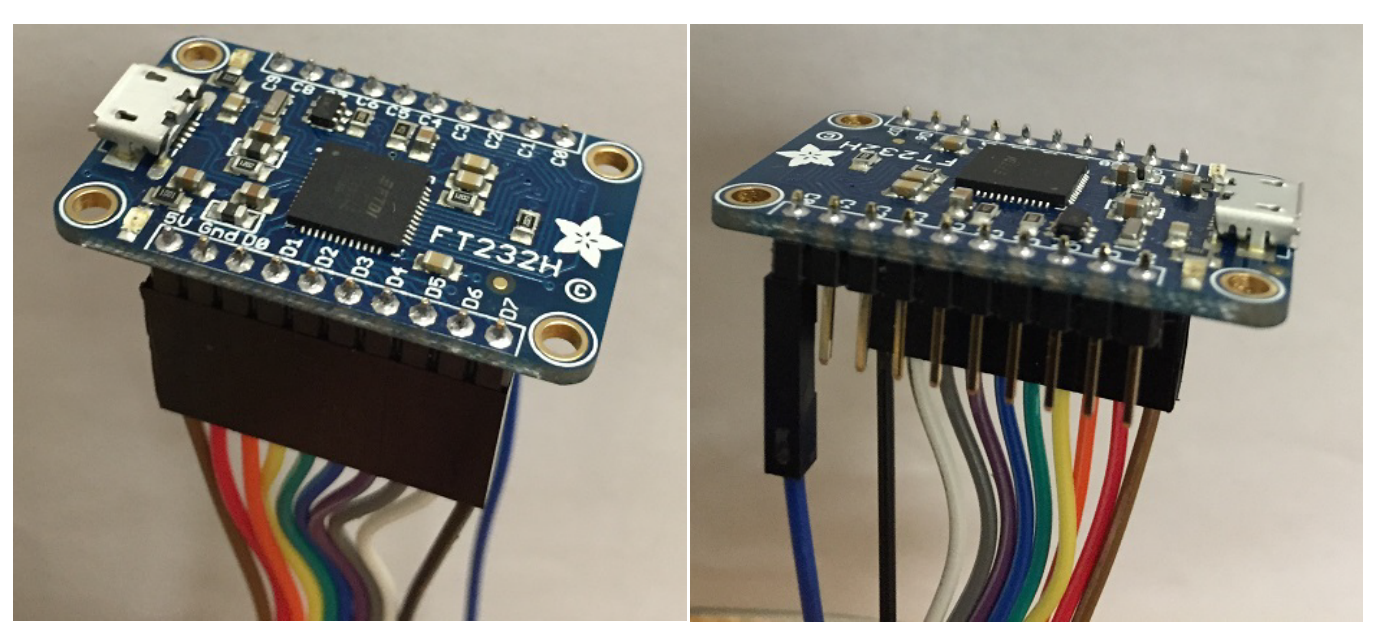

Figure 2. Cable Connections of RF Digital Control Board – Top and Side Views

Figure 3 shows how the ribbon cable connection to the F0448 evaluation board is used to control DSA1 for both channels.

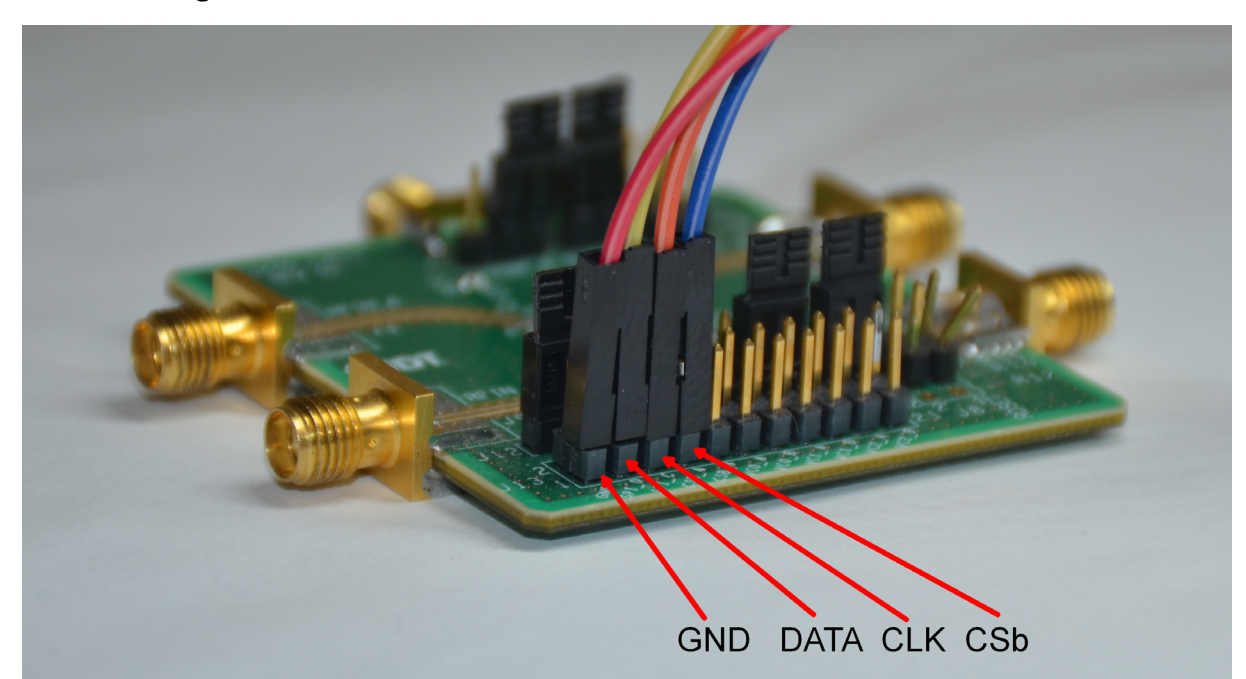

Figure 3. Serial Cable Connection to the F0448 Evaluation Board

# RENESAS

Figure 4 shows the two required jumpers so that CSb\_A and CSb\_B can be controlled simultaneously.

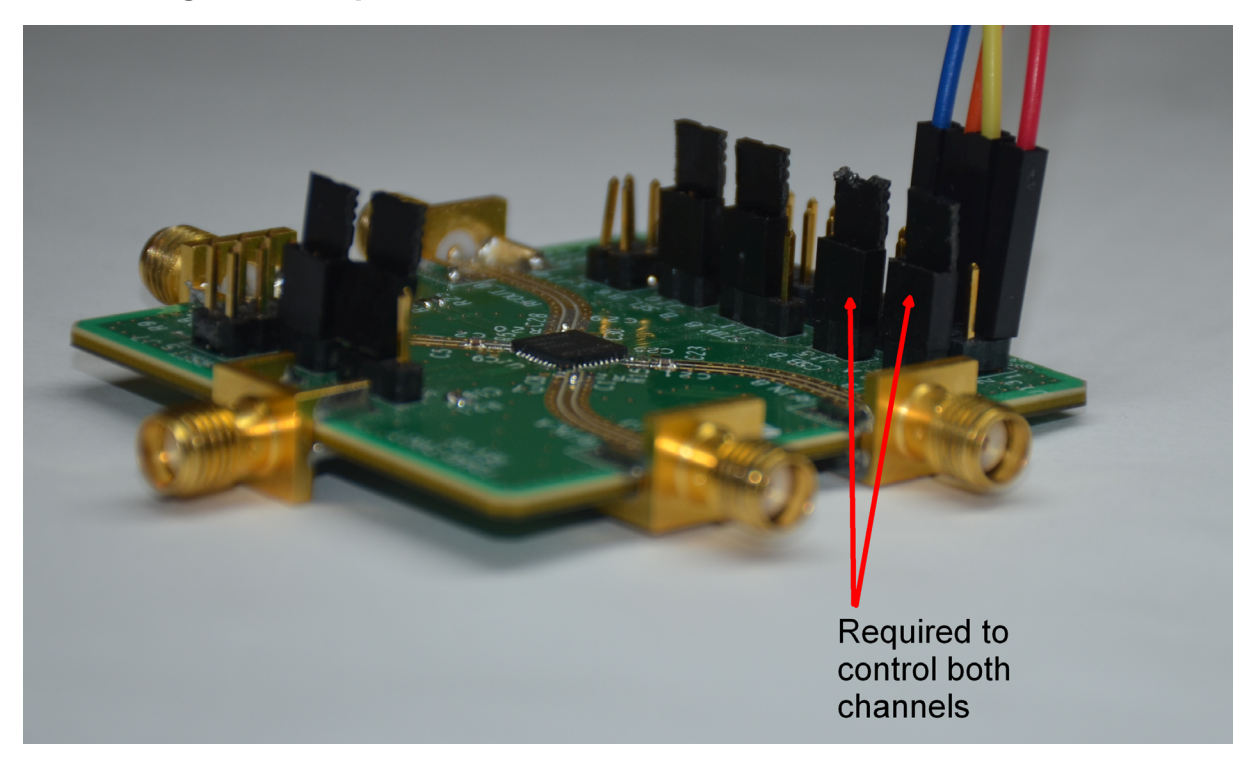

Figure 4. Required Connections to Control DSA1 for Both Channels

## **Using the GUI**

Users should connect a supply voltage between 3.3V to 5V to V<sub>DD</sub> of the F0448EVB (Product EV<sub>KIT</sub>).

After all connections are made, per the previous section, and the device is powered up per the datasheet, start the RF Digital Control Software. If successful, a screen similar to the one displayed in Figure 5 will appear. For the **Device** option, select F1950.

| 🖽 RF Digital Control Software                                           |                                                                                                    |
|-------------------------------------------------------------------------|----------------------------------------------------------------------------------------------------|
| RF Digital Cont                                                         | rol Software                                                                                                    |
|                                                                         | Pin Configuration                                                                                                    |
| Device Mode                                                             | BOARD         SERIAL         PARALLEL         WIRE COLOR           SV        >         BROWN           GND        >         GND>         RED           D0        >         CLK        >         ORANGE           D1        >         D1        >         YELLOW           D2        >         D2        >         BLUE           D3        >         CS/LE        >         BLUE           D4        >         D5        >         GREN           D5        >         D6         WIRLE         D6         WIRLE           D6        >         D6        >         GREN         D7        >           D6        >         D6        >         WINTE         D7        >         SINGLE WIRE         E |
| Attn Setting (dB)                                                       |                                                                                                    |
| 0 2 4 6 8 10 12 14 Status FTDI initialization successful !!! Software R | 16 18 20 22 24 26 28 30 31.75<br>evision: 000001                                                                                                    |
| Copyright 2015 © Integ                                                  | grated Device Technology, Inc . All rights reserved                                                                                                    |
| 4                                                                       | hi ▲                                                                                                    |

Figure 5. RF Digital Control Software Screen

The scale will be from 0 to 31.75 dB in 0.25dB steps. The F0448 will change to the appropriate attenuation state for any integer value between 0 and 23 dB. All non-integer attenuation values (x.25, x.50, and x.75) will not affect the attenuator, nor will any attenuator integer values between 24 and 31 dB. Table 2 and Table 3 show how the F0448 will change for all the F1950 states.

#### Table 2. F0448 Attenuation using the F1950 Commands

| F1950<br>Attenuation (dB) | F0448<br>Attenuation (dB) | Comment         |  |
|---------------------------|---------------------------|-----------------|--|
| 0.00                      | 0                         |                 |  |
| 0.25                      | 0                         | Not Recommended |  |
| 0.50                      | 0                         | Not Recommended |  |
| 0.75                      | 0                         | Not Recommended |  |
| 1.00                      | 1                         |                 |  |
| 1.25                      | 1                         | Not Recommended |  |
| 1.50                      | 1                         | Not Recommended |  |
| 1.75                      | 1                         | Not Recommended |  |
| 2.00                      | 2                         |                 |  |
| 2.25                      | 2                         | Not Recommended |  |
| 2.50                      | 2                         | Not Recommended |  |
| 2.75                      | 2                         | Not Recommended |  |
| 3.00                      | 3                         |                 |  |
| 3.25                      | 3                         | Not Recommended |  |
| 3.50                      | 3                         | Not Recommended |  |
| 3.75                      | 3                         | Not Recommended |  |
| 4.00                      | 4                         |                 |  |
| 4.25                      | 4                         | Not Recommended |  |
| 4.50                      | 4                         | Not Recommended |  |
| 4.75                      | 4                         | Not Recommended |  |
| 5.00                      | 5                         |                 |  |
| 5.25                      | 5                         | Not Recommended |  |
| 5.50                      | 5                         | Not Recommended |  |
| 5.75                      | 5                         | Not Recommended |  |
| 6.00                      | 6                         |                 |  |
| 6.25                      | 6                         | Not Recommended |  |
| 6.50                      | 6                         | Not Recommended |  |
| 6.75                      | 6                         | Not Recommended |  |
| 7.00                      | 7                         |                 |  |
| 7.25                      | 7                         | Not Recommended |  |
| 7.50                      | 7                         | Not Recommended |  |
| 7.75                      | 7                         | Not Recommended |  |

| F1950<br>Attenuation (dB) | F0448<br>Attenuation (dB) | Comment         |  |
|---------------------------|---------------------------|-----------------|--|
| 8.00                      | 8                         |                 |  |
| 8.25                      | 8                         | Not Recommended |  |
| 8.50                      | 8                         | Not Recommended |  |
| 8.75                      | 8                         | Not Recommended |  |
| 9.00                      | 9                         |                 |  |
| 9.25                      | 9                         | Not Recommended |  |
| 9.50                      | 9                         | Not Recommended |  |
| 9.75                      | 9                         | Not Recommended |  |
| 10.00                     | 10                        |                 |  |
| 10.25                     | 10                        | Not Recommended |  |
| 10.50                     | 10                        | Not Recommended |  |
| 10.75                     | 10                        | Not Recommended |  |
| 11.00                     | 11                        |                 |  |
| 11.25                     | 11                        | Not Recommended |  |
| 11.50                     | 11                        | Not Recommended |  |
| 11.75                     | 11                        | Not Recommended |  |
| 12.00                     | 12                        |                 |  |
| 12.25                     | 12                        | Not Recommended |  |
| 12.50                     | 12                        | Not Recommended |  |
| 12.75                     | 12                        | Not Recommended |  |
| 13.00                     | 13                        |                 |  |
| 13.25                     | 13                        | Not Recommended |  |
| 13.50                     | 13                        | Not Recommended |  |
| 13.75                     | 13                        | Not Recommended |  |
| 14.00                     | 14                        |                 |  |
| 14.25                     | 14                        | Not Recommended |  |
| 14.50                     | 14                        | Not Recommended |  |
| 14.75                     | 14                        | Not Recommended |  |
| 15.00                     | 15                        |                 |  |
| 15.25                     | 15                        | Not Recommended |  |
| 15.50                     | 15                        | Not Recommended |  |
| 15.75                     | 15                        | Not Recommended |  |

#### Table 3. F0448 Attenuation using the F1950 Commands (Cont.)

| F1950<br>Attenuation (dB) | F0448<br>Attenuation (dB) | Comment         |  |
|---------------------------|---------------------------|-----------------|--|
| 16.00                     | 16                        |                 |  |
| 16.25                     | 16                        | Not Recommended |  |
| 16.50                     | 16                        | Not Recommended |  |
| 16.75                     | 16                        | Not Recommended |  |
| 17.00                     | 17                        |                 |  |
| 17.25                     | 17                        | Not Recommended |  |
| 17.50                     | 17                        | Not Recommended |  |
| 17.75                     | 17                        | Not Recommended |  |
| 18.00                     | 18                        |                 |  |
| 18.25                     | 18                        | Not Recommended |  |
| 18.50                     | 18                        | Not Recommended |  |
| 18.75                     | 18                        | Not Recommended |  |
| 19.00                     | 19                        |                 |  |
| 19.25                     | 19                        | Not Recommended |  |
| 19.50                     | 19                        | Not Recommended |  |
| 19.75                     | 19                        | Not Recommended |  |
| 20.00                     | 20                        |                 |  |
| 20.25                     | 20                        | Not Recommended |  |
| 20.50                     | 20                        | Not Recommended |  |
| 20.75                     | 20                        | Not Recommended |  |
| 21.00                     | 21                        |                 |  |
| 21.25                     | 21                        | Not Recommended |  |
| 21.50                     | 21                        | Not Recommended |  |
| 21.75                     | 21                        | Not Recommended |  |
| 22.00                     | 22                        |                 |  |
| 22.25                     | 22                        | Not Recommended |  |
| 22.50                     | 22                        | Not Recommended |  |
| 22.75                     | 22                        | Not Recommended |  |
| 23.00                     | 23                        |                 |  |
| 23.25                     | 23                        | Not Recommended |  |
| 23.50                     | 23                        | Not Recommended |  |
| 23.75                     | 23                        | Not Recommended |  |

| F1950<br>Attenuation (dB) | F0448<br>Attenuation (dB) | Comment         |  |  |
|---------------------------|---------------------------|-----------------|--|--|
| 24.00                     | 22                        | Not Recommended |  |  |
| 24.25                     | 22                        | Not Recommended |  |  |
| 24.50                     | 22                        | Not Recommended |  |  |
| 24.75                     | 22                        | Not Recommended |  |  |
| 25.00                     | 23                        | Not Recommended |  |  |
| 25.25                     | 23                        | Not Recommended |  |  |
| 25.50                     | 23                        | Not Recommended |  |  |
| 25.75                     | 23                        | Not Recommended |  |  |
| 26.00                     | 22                        | Not Recommended |  |  |
| 26.25                     | 22                        | Not Recommended |  |  |
| 26.50                     | 22                        | Not Recommended |  |  |
| 26.75                     | 22                        | Not Recommended |  |  |
| 27.00                     | 23                        | Not Recommended |  |  |
| 27.25                     | 23                        | Not Recommended |  |  |
| 27.50                     | 23                        | Not Recommended |  |  |
| 27.75                     | 23                        | Not Recommended |  |  |
| 28.00                     | 22                        | Not Recommended |  |  |
| 28.25                     | 22                        | Not Recommended |  |  |
| 28.50                     | 22                        | Not Recommended |  |  |
| 28.75                     | 22                        | Not Recommended |  |  |
| 29.00                     | 23                        | Not Recommended |  |  |
| 29.25                     | 23                        | Not Recommended |  |  |
| 29.50                     | 23                        | Not Recommended |  |  |
| 29.75                     | 23                        | Not Recommended |  |  |
| 30.00                     | 22                        | Not Recommended |  |  |
| 30.25                     | 22                        | Not Recommended |  |  |
| 30.50                     | 22                        | Not Recommended |  |  |
| 30.75                     | 22                        | Not Recommended |  |  |
| 31.00                     | 23                        | Not Recommended |  |  |
| 31.25                     | 23                        | Not Recommended |  |  |
| 31.50                     | 23                        | Not Recommended |  |  |
| 31.75                     | 23 Not Recommer           |                 |  |  |

### **Parallel Control of the F0448**

The F0448 evaluation board parallel pins for the other attenuators cannot be controlled through the GUI. Therefore, each parallel pin must have logic levels supplied externally. Internally, the parallel pins for the device are set for logic LOW.

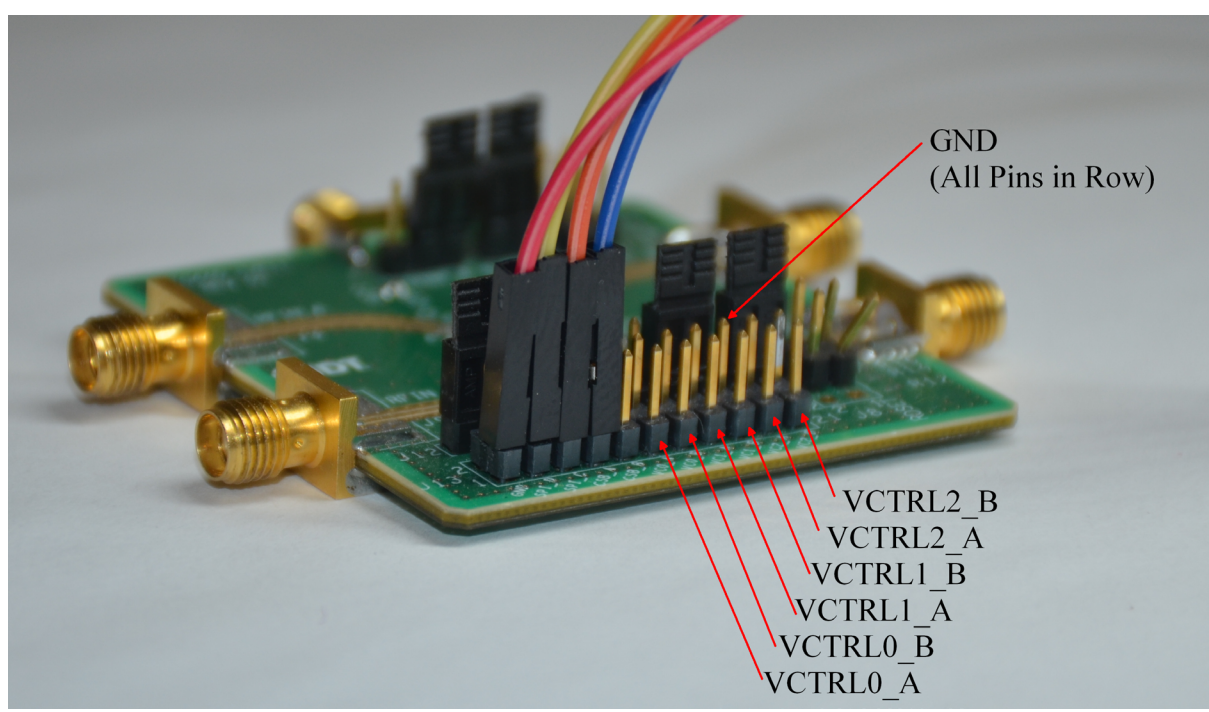

Figure 6. Parallel Pin

 Table 4.
 Channel A DSA0 (DSA0\_A) Truth Table

| VCTRL0_A LOGIC LEVEL | DSA0_A ATTENUATION |
|----------------------|--------------------|
| LOW                  | 0dB                |
| HIGH                 | 6dB                |

| Table 5. | Channel | в | DSA0 | (DSA0           | B) | Truth | Table |
|----------|---------|---|------|-----------------|----|-------|-------|
|          |         | _ | DUAU | ( <b>DORO</b> _ | /  |       |       |

| VCTRL0_B LOGIC LEVEL | DSA0_B ATTENUATION |
|----------------------|--------------------|
| LOW                  | 0dB                |
| HIGH                 | 6dB                |

| VCTRL1_A | VCTRL2_A | DSA2_A ATTENUATION |
|----------|----------|--------------------|
| LOW      | LOW      | 0dB                |
| HIGH     | LOW      | 6dB                |
| LOW      | HIGH     | 12dB               |
| HIGH     | HIGH     | 18dB               |

### Table 6. Channel A DSA2 (DSA2\_A) Truth Table

### Table 7. Channel B DSA2 (DSA2\_B) Truth Table

| VCTRL1_B | VCTRL2_B | DSA2_B ATTENUATION |
|----------|----------|--------------------|
| LOW      | LOW      | 0dB                |
| HIGH     | LOW      | 6dB                |
| LOW      | HIGH     | 12dB               |
| HIGH     | HIGH     | 18dB               |

# **Revision History**

| Revision Date      | Description of Change |
|--------------------|-----------------------|
| September 20, 2018 | Initial release.      |